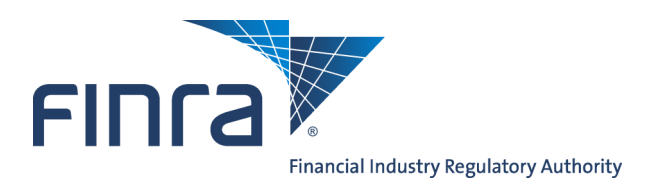

# Web CRD

# **View Organization**

#### About View Organization

View Organization is the "Read Only" function in CRD that provides entitled users with the capability of viewing information about registered organizations. Within View Organization, firms and regulators can access information that was submitted through the Initial Form BD, Form BD Amendment filings, and BDW filings.

#### Contents:

- <u>Access Web CRD</u> (pg. 1)
- <u>Viewing Organization Information</u> (pg.2)
- <u>Viewing Organization Registration Status</u> (pg. 6)
- <u>Registration Statuses</u> (pg. 7)
- Viewing Organization Direct Owners/Executive Officers or Indirect Owners (pg. 9)
- Viewing Organization Disclosures (pg. 10)
- <u>Viewing Organization Filing History</u> (pg. 14)
- <u>Viewing Organization Deficiencies</u> (pg. 17)
- <u>Registration Deficiencies</u> (pg. 20)

#### Access Web CRD

Web CRD can be accessed (2) ways:

- 1. FINRA Firm Gateway at —> <u>https://firms.finra.org</u>, **or**
- 2. Directly at -> <u>https://crd.finra.org</u>

Enter your User ID and Password.

If you access via FINRA Firm Gateway, click on the **Web CRD** tab. Once you have accessed Web CRD, you may navigate through the system as needed.

> Questions on Web CRD? Call the FINRA Gateway Call Center at 301-869-6699 8 A.M. - 8 P.M., ET, Monday through Friday.

©2015. FINRA. All rights reserved. Materials may not be reprinted or republished without the express permission of FINRA. Individuals, firms, and data mentioned in these materials are fictitious and are presented exclusively for purposes of illustration or example.

## **Viewing Organization Information**

There are two ways to access organization information:

#### From the Site Map, click the **Organization Search** hyperlink

#### <u>OR</u>

Click the **Organization** Tab from the Tool Bar.

| FINCA                            |                                 |                                      |                           | Cha<br>🎍 User:               | inge Password/Profile   Log Out |
|----------------------------------|---------------------------------|--------------------------------------|---------------------------|------------------------------|---------------------------------|
| Web CRD ®                        |                                 |                                      |                           |                              |                                 |
| CRD Main IARD Main Form          | ns Individual Organization      | Accounting Reports                   |                           |                              |                                 |
| Site Map User Info               |                                 |                                      |                           |                              |                                 |
| CRDMain                          | Forms                           | Individual                           | Organization              | Accounting                   | Reports                         |
| User Info                        | Form U4                         | View Individual                      | View Org                  | Flex-Funding Account         | Home                            |
| Blank Forms                      | Create New U4 Filing            | Individual Search                    | Organization Search       | Processed Transactions       | Request Report                  |
| FAQ                              | Initial                         | Disclosure Only Individual<br>Search | Branch Search             | Funds Deficient Transactions | View Report                     |
| Release Notes                    | Amendment                       |                                      | Organization Queues       | Account Activity Summary     |                                 |
|                                  |                                 | Non-Filing Info                      | Current Deficiencies      |                              |                                 |
| SRO/Jurisdiction Fee and Setting | Concurrence                     | NFI Individual Search                |                           | Deposit Detail               |                                 |
| Schedule                         |                                 |                                      | Branch Status             |                              |                                 |
| Compliance Receives Providers    | Page 2 Amendment for Schedule   | Firm Queues                          |                           | Transfer Detail              |                                 |
| Compliance Resource Providers    | AVB                             | Continuing Education                 | Branch Deficiencies       | Transaction Datail           |                                 |
| Certified EFS Vendors            | Page 2 Initial for Schedule A/B | Approaching CE Requirement           | Diselegure Letters        | Transaction Detail           |                                 |
|                                  |                                 | Approaching CE Requirement           | Disclosure Letters        | Bill Line Search             |                                 |
| Send Comments                    | Dual                            | CE 2-Year Termed                     | SFG Retirement            |                              |                                 |
|                                  |                                 |                                      |                           | Renewal Account              |                                 |
|                                  | Relicense All                   | CE Inactive                          | Withdrawal or Termination | Renewal Statement            |                                 |

If you are a firm user, searching for your own company, the Organization Search function will take you directly to the Applicant Information screen to begin viewing your company's information.

#### Viewing Organization Information (Continued)

If you are a regulator user, the Organization Search function will take you to a search screen and you will need to specify the firm you wish to view.

To conduct a **Simple Search** enter the **Organization's CRD/IARD#, SEC Number** or **Name** and click the **Search** button.

|                                 | CRD/IARD Organization Search |        | ? 🎒 Printer Friendly |
|---------------------------------|------------------------------|--------|----------------------|
| Simple Search Advanced Search   |                              |        |                      |
| Search For: P Enter Search Text |                              | Search |                      |
|                                 |                              |        |                      |

#### 

To conduct an Advanced Search enter a combination of the **Organization's CRD/IARD#**, **SEC Number**, and/or **Name**. In addition you can select **Exclude IARD-Only Firms**, **Include Branch Other Names**, **Include Only Active FINRA Registered Firms** and/or select the appropriate **States**. Click the **Search** button.

| Simple Search Ad                    | vanced Search   | CRD/IARD Organization Search | ? 🎒 Printer Friendly |
|-------------------------------------|-----------------|------------------------------|----------------------|
| Simple Search Ad                    | Valleed Search  |                              |                      |
| Search by CRD/I                     | IARD Number     |                              |                      |
| CRD/IARD Num                        | ber:            |                              |                      |
| Search by SEC N                     | umber           |                              |                      |
| SEC Number:                         | 8               |                              |                      |
|                                     | © 801/802       |                              |                      |
| Search by Name                      | and Main Offic  | - Location                   |                      |
| Firm Name:                          | und man o       | merril                       | Sounds Like          |
| Evoludo IAPD-O                      | ah Cirma        |                              |                      |
| EXClude TARD-OI                     | aly Firms:      |                              |                      |
| Include Branch O                    | )ther Name:     |                              |                      |
| Include Only Act<br>Registered Firm | ive FINRA<br>s: |                              |                      |
| States:                             |                 | 🗖 Alabama 🔺                  |                      |
|                                     |                 | ✓ Alaska                     |                      |
|                                     |                 | Arizona                      |                      |
|                                     |                 | V Arkansas                   |                      |
|                                     |                 | California                   |                      |
|                                     |                 |                              |                      |
|                                     |                 | Delaware                     |                      |
|                                     |                 | District of Columbia         |                      |
|                                     |                 |                              |                      |
|                                     |                 | Search                       |                      |

#### View Organization Information (Continued)

To view the specific Organization Information sections, select the appropriate link for the left navigation panel:

**Applicant Information** section includes: Main Address, Mailing Address, Contact Information, Business Telephone Number, IRS Employer ID No., and a FINRA District assignment.

**Registration Status** section includes the firm's Registration Status and Status Effective Date for SEC/ SRO/Jurisdictions.

**Legal Status** section includes: a firm's Legal Status (e.g., Corporation, Partnership, etc.), the month a firm's fiscal year ends, State/Country of Formation and Date of Formation.

Answers to Questions section includes all answers to non-disclosure and disclosure questions.

Types of Business section includes descriptions of businesses in which the Firm is involved.

**Direct Owners/Executive Officers** is also known as Schedule A of Form BD. Schedule A add or update the applicant's Direct Owners/Executive Officers information.

**Indirect Owners** is also known as Schedule B of Form BD. Schedule B is used to add or update the applicant's Indirect Owners information. Amendments to Schedule B are filed on Schedule C.

**Other Business Names** section includes a list of Names that an applicant may be using to conduct other business and the jurisdiction(s) in which the other name(s) is used.

**Other Business Description** section includes a description of any Other Business, including nonsecurities business, the applicant conducts.

Organization Names section includes a list of names that the firm has used.

Succession section reflects firm's succession history.

**Introducing Arrangements** section includes: a Name, CRD#, Business Address, Effective Date and description of clearing arrangements.

**Custody and Clearing Arrangements** section includes arrangements with others to keep or maintain the firm's books or records, or the accounts, funds or securities of the firm or its customers.

**Financial and Control Arrangements** section includes financial or control arrangements with individuals or entities outside the firm.

Affiliates section includes information on Control Business Affiliates and/or Control Bank Affiliates.

**Form BR Branch Offices** section includes Branch Composite, Branch Registration/Notice Filing Status, Branch Deficiencies, Currently Associated Individuals, Branch Address History, Supervisor/Person-In-Charge History and Branch Office Filing History information.

(See the Form BR Quick Reference Guide for information on viewing branch information.)

#### View Organization Information (Continued)

**Schedule E Branch Offices** section includes a search for branch offices, and provides information filed on Schedule E of Form BD. Filing of Schedule E was retired in October 2005 and replaced by Form BR. This section is used for viewing historical Schedule E information.

**Disclosures** section includes disclosure information for the applicant, or, one or more of the control affiliates for the applicant.

Filing History section includes the type of filing created and any changes.

**Document Listing** section includes a search for imaged documents.

**Deficiencies** section includes: deficiencies for the firm and "Page 2 of Form U4" deficiencies (i.e., deficiencies in information required to be reported relating to Owners/Executive Officers, and/or Indirect owners that are not required to be registered).

**Legacy Information** section includes: Branch Offices, Filing History, DI Information (Form U6 DRP's), and DE Information (Form BD DRP's and/or Schedule D) as it appeared in the Legacy CRD System prior to August 1999. Note: Legacy CRD information has not been updated since August 1999.

**Request Snapshot** provides the capability to request a report that contains a comprehensive set of administrative/disclosure data for the firm. The report includes Current Administrative Information, Current Reportable Disclosure Information and Current Non-Reportable Disclosure Information.

**Non-Filing Information** gives firms the ability to view and update information without submitting a form filing. Firms can maintain contact information that is not a part of the Form BD filing process and is used by the Registration and Disclosure Department for CRD issues. Firms can view organization name changes and whether the changes were due to corrections. Firms can view mass transfer information relating to their firm, type of transfer and effective date. Firms can also maintain NYSE Branch Code Numbers. For detailed steps how to use Non-Filing Information, see Chapter 9, organization Non-Filing Information.

## **Viewing Organization Registration Status**

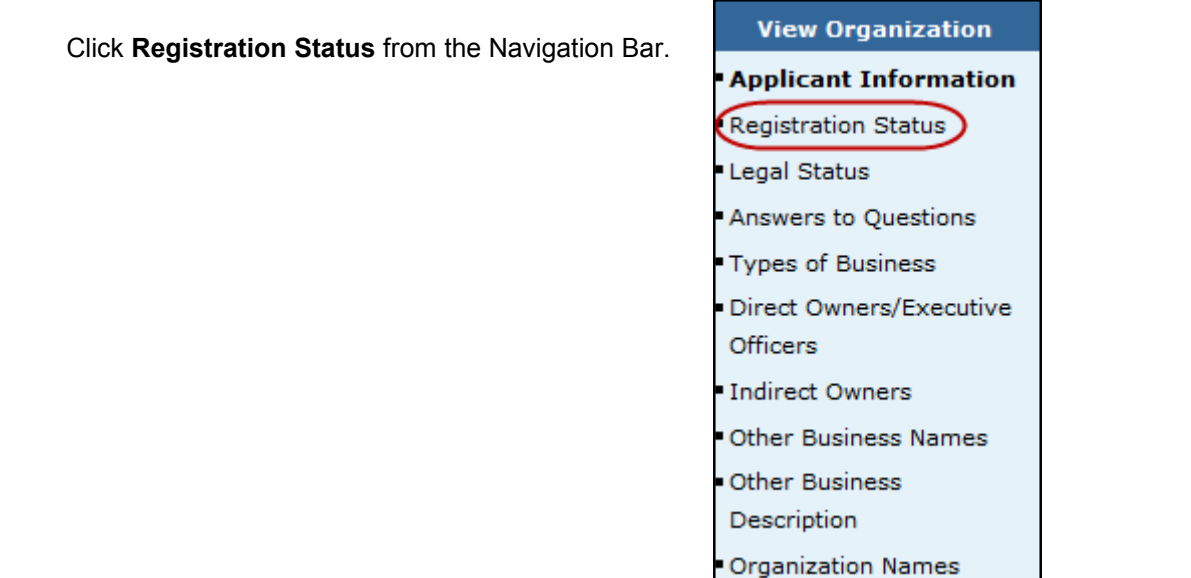

To view Organization Registration Status History, click on the desired **SEC/SRO/Jurisdiction** hyperlink.

| View Organization                                        |                                      | Organ                      | ization Registration Status                                           | ? 🎒 Printer Friendly                   |
|----------------------------------------------------------|--------------------------------------|----------------------------|-----------------------------------------------------------------------|----------------------------------------|
| Applicant Information     Registration Status            | Organization CRD<br>Organization SEC | )#: <u>0000</u><br>#:      | Organization Name: SECURITIES FIRM<br>Applicant Name: SECURITIES FIRM |                                        |
| Answers to Questions     Types of Business               | SEC / SRO /<br>Jurisdiction          | Registration Statu         | 5                                                                     | Status Effective<br>Date               |
| Direct Owners/Executive     Officers     Indirect Owners | SEC<br>FINRA                         | Approved -<br>Approved -   |                                                                       | 04/26/1941<br>10/16/1939               |
| Other Business Names                                     |                                      | Approved -<br>Terminated - |                                                                       | 07/12/2006<br>03/10/1993<br>10/23/1981 |
| Description                                              | AK                                   | Approved -                 |                                                                       | 06/26/1986                             |

You can see the history of the desired SEC/SRO/Jurisdiction

| Orga                    | nization Registra                                  | tion Status History   | ? 🎒 Printer Friendly |  |  |  |  |  |  |
|-------------------------|----------------------------------------------------|-----------------------|----------------------|--|--|--|--|--|--|
| Organization CRD#: 0000 | Organization Na                                    | me: SECURITIES FIRM   |                      |  |  |  |  |  |  |
| Organization SEC#:      | Organization SEC#: Applicant Name: SECURITIES FIRM |                       |                      |  |  |  |  |  |  |
| View IA Record          |                                                    |                       |                      |  |  |  |  |  |  |
| SRO/SEC/Jurisdiction    | <b>Registration Status</b>                         | Status Effective Date | Changed By           |  |  |  |  |  |  |
| FINRA                   | APPROVED                                           | 10/16/1939            | USERID               |  |  |  |  |  |  |

# **Registration Statuses**

| Registration<br>Status Type                                                                                                    | Description                                                                                                    | Regulator                 |  |  |  |
|----------------------------------------------------------------------------------------------------|----------------------------------------------------------------------------------------------------|---------------------------|--|--|--|
| Abandoned                                                                                                    | A status used by the SEC and states to indicate a BD<br>application is no longer active. This occurs when the SEC<br>registration request has been in a HOLDING status for more<br>than a year or when information for the firm has not been<br>submitted to a state within the time period specified by the<br>state. The firm cannot conduct business. |                           |  |  |  |
| Approved                                                                                                    | A status indicating the registration is approved.                                                                                                    | SEC, FINRA,<br>SRO, State |  |  |  |
| Cancelled                                                                                                    | ancelled A status indicating the registration was cancelled. Cancellations generally occur when a firm fails to meet certain regulatory obligations (e.g., failure to pay fees, failure to file reports, etc.).                                                                                                    |                           |  |  |  |
| Conditional<br>Pending SRO<br>Approval                                                                                                    | A status used by the SEC to indicate its review of the BD application is complete and the SEC registration approval is contingent on the firm being approved by an SRO.                                                                                                    | SEC                       |  |  |  |
| Conditional<br>Restricted                                                                                                    | A status indicating the registration is approved but with limits, conditions or restrictions.                                                                                                    | SRO, State                |  |  |  |
| Denied                                                                                                    | A status indicating the registration request was denied.                                                                                                    | SEC, FINRA,<br>SRO, State |  |  |  |
| Expelled A status indicating the registration has been expelled based<br>on a disciplinary decision or unpaid fees.                                                                                                    |                                                                                                    | SEC, SRO,<br>State        |  |  |  |
| Failed to Renew                                                                                                    | Failed to Renew         A status indicating the firm was terminated for not paying renewal fees.                                                                                                    |                           |  |  |  |
| Holding                                                                                                    | HoldingAn initial SEC status set by a BD form filing indicating a BD<br>application has been submitted and is pending review.                                                                                                    |                           |  |  |  |
| Limited                                                                                                    | <b>_imited</b> A status indicating the registration is approved but with limits, conditions or restrictions.                                                                                                    |                           |  |  |  |
| Liquidated                                                                                                    | A status indicating a SIPC liquidation of a firm.                                                                                                    | FINRA, SRO,<br>State      |  |  |  |
| No Status                                                                                                    | An initial jurisdiction/SRO status set by a BD form filing indicating a BD application has been submitted and is pending review.                                                                                                    | SRO, State                |  |  |  |
| Pending Approval                                                                                                    | Pending ApprovalAn initial FINRA status set by a BD form filing indicating a BD<br>application has been submitted and is pending review. This<br>status is also used by regulators to reflect a pending<br>registration request.                                                                                                    |                           |  |  |  |
| PendingA status set by the SEC after reviewing a BDW filing and<br>determining that the filing is complete and will become<br>effective within 60 days. The firm's registration remains ap-<br>proved until the withdrawal is made effective. |                                                                                                    | SEC                       |  |  |  |
| Postponed<br>Effective                                                                                                    | A status set by the SEC indicating it has delayed the effectiveness of a registration approval or termination request.                                                                                                    | SEC                       |  |  |  |
| Receivership                                                                                                    | A status indicating that a firm is in SIPC receivership. This status that can be applied to firms that are Active or Approved Equivalent. The Receivership status is a non-renewable status.                                                                                                    | FINRA                     |  |  |  |

# Registration Statuses (Continued)

| Revoked                  | A status indicating the registration status was rescinded due to a revocation order.                                                                                                    | FINRA,<br>SRO                 |
|--------------------------|----------------------------------------------------------------------------------------------------|-------------------------------|
| Suspended                | A status indicating that a firm's registration has been suspended.                                                                                                    | FINRA,<br>SRO,<br>State       |
| Terminated               | A status indicating termination requested via a BDW form filing has been approved and made effective.                                                                                                    | SEC,<br>FINRA,<br>SRO, State  |
| Termination<br>Requested | A status indicating that a firm with an approved registration has requested termination via a BDW form filing. The firm's registration remains approved until the termination is made effective.                                                                                                    | SEC,<br>FINRA,<br>SRO, State  |
| Withdrawal<br>Requested  | A status indicating that a firm with a pending registration request<br>(i.e., not yet approved) has requested termination via a BDW form<br>filing. The firm's registration request remains pending with the with-<br>drawal request reflected until the termination is accepted and made<br>effective. | FINRA,<br>SEC, SRO,<br>State, |
| Withdrawn                | A status indicating the registration request was withdrawn prior to a registration approval being granted.                                                                                                    | SEC,<br>FINRA,<br>SRO, State  |

#### Viewing Organization Direct Owners/Executive Officers or Indirect Owners:

Click Direct Owners/Executive Officers or Indirect Owners from the Navigation Bar:

| <ul> <li>Legal Status</li> <li>Answers to Questions</li> <li>Types of Business</li> <li>Direct Owners/Executive<br/>Officers</li> <li>Indirect Owners</li> <li>Other Business Names</li> <li>Other Business<br/>Description</li> <li>Organization Names</li> </ul> |
|----------------------------------------------------------------------------------------------------|
| Organization     Direct Owners/Executive Officers                                                                                                    |

| <ul> <li>Applicant Information</li> </ul> | Organization (        | CRD#: 0000             | Organi               | ization Nan        | ne: SECURITI            | ES FIRM |                      |                   |
|-------------------------------------------|-----------------------|------------------------|----------------------|--------------------|-------------------------|---------|----------------------|-------------------|
| <ul> <li>Registration Status</li> </ul>   | Organization 9        | SEC#:                  | Applica              | ant Name: :        | SECURITIES              | FIRM    |                      |                   |
| <ul> <li>Legal Status</li> </ul>          | View IA Recor         | <u>d</u>               |                      |                    |                         |         |                      |                   |
| <ul> <li>Answers to Questions</li> </ul>  |                       |                        |                      |                    |                         |         |                      |                   |
| <ul> <li>Types of Business</li> </ul>     | Full Legal            | Domestic,              | Status               | Date               | Ownership               | Control | Public               | CRD#,             |
| • Direct                                  | Name                  | Foreign,<br>Individual |                      | Status<br>Acquired | Code                    | person  | Reporting<br>Company | EIN, SSN,<br>IRS# |
| Owners/Executive<br>Officers              | PARTNER<br>SECURITIES | Domestic<br>Entity     | GENERAL<br>PARTNER   | 08/1987            | 5% but less<br>than 10% | Y       | N                    | 1111              |
| <ul> <li>Indirect Owners</li> </ul>       | FIRM                  |                        |                      |                    |                         |         |                      |                   |
| <ul> <li>Other Business Names</li> </ul>  | DOE, JOHN             | Individual             | CHIEF                | 03/1995            | Less than               | N       | N                    | <u>1111111</u>    |
| Other Business     Description            |                       |                        | FINANCIAL<br>OFFICER |                    | 5%                      |         |                      |                   |
| Organization Names                        | DOE, JANE             | Individual             | CHIEF<br>OPERATIONS  | 05/1998            | Less than<br>5%         | N       | N                    | 2222222           |
| <ul> <li>Succession</li> </ul>            |                       |                        | OFFICER              |                    |                         |         |                      |                   |

If the individual has a CRD# or SSN listed, click the hyperlink to access the individual's record. In addition, entitlement is required to view Social Security Numbers (SSNs) in Web CRD and IARD. For users who do not have this entitlement, SSNs will display as "xxx-xx-xxx" throughout the system. Click the SSN or "xxx-xx-xxxx" hyperlink to access the individual's record.

Close the second browser.

NOTE: Indirect Owners of Form BD has the same format.

## **Viewing Organization Disclosures**

Click **Disclosures** from the Navigation Bar.

**NOTE:** Current Disclosures and Reg. Arc. And Z Rec. (non-reportable) has the same format with the same hyperlinks. The following is an example of Current Disclosures:

| Schedule E Branch Offices<br>Disclosures<br>Filing History<br>Document Listing<br>Deficiencies<br>Legacy Information<br>Request Snapshot | Form BR Branch Offices    |
|----------------------------------------------------------------------------------------------------|---------------------------|
| Disclosures<br>Filing History<br>Document Listing<br>Deficiencies<br>Legacy Information<br>Request Snapshot                              | Schedule E Branch Offices |
| Filing History<br>Document Listing<br>Deficiencies<br>Legacy Information<br>Request Snapshot                                             | Disclosures               |
| Document Listing<br>Deficiencies<br>Legacy Information<br>Request Snapshot                                                               | Filing History            |
| Deficiencies<br>Legacy Information<br>Request Snapshot<br>Non-Filing Information                                                         | Document Listing          |
| Legacy Information<br>Request Snapshot<br>Non-Filing Information                                                                         | Deficiencies              |
| Request Snapshot                                                                                                    | Legacy Information        |
| Non-Filing Information                                                                                                    | Request Snapshot          |
|                                                                                                    | Non-Filing Information    |

| View Organization                         | Current Disclosure Summary |                                                            |         |              |            |                    |               |  |  |  |  |
|-------------------------------------------|----------------------------|------------------------------------------------------------|---------|--------------|------------|--------------------|---------------|--|--|--|--|
| <ul> <li>Back To Previous Menu</li> </ul> | Organization CRD           | Organization CRD#: 0000 Organization Name: SECURITIES FIRM |         |              |            |                    |               |  |  |  |  |
| <ul> <li>Current Disclosures</li> </ul>   | Organization SEC           | #:                                                         |         | Applicant N  | ame: SECUR | ITIES FIRM         |               |  |  |  |  |
| <ul> <li>Reg. Arc and Z Rec.</li> </ul>   | View IA Record             | View IA Record                                             |         |              |            |                    |               |  |  |  |  |
|                                           | Occurrence                 | Repor                                                      | rtable/ | Composite    |            |                    |               |  |  |  |  |
|                                           |                            | Discl                                                      | osable  | Filing       | Event Date | Questions Answered | Filed Against |  |  |  |  |
|                                           | Regulatory Action          | Yes                                                        | Yes     | U6-REGORG    | 09/12/2008 |                    |               |  |  |  |  |
|                                           | ( <u>1419775</u> )         | J                                                          |         | 09/16/2008   |            |                    |               |  |  |  |  |
|                                           |                            |                                                            |         | FINRA        |            |                    |               |  |  |  |  |
|                                           |                            |                                                            |         | BD-AMENDMENT | 09/12/2008 | 11E2               | Applicant     |  |  |  |  |
|                                           |                            |                                                            |         | 09/23/2008   |            |                    |               |  |  |  |  |
|                                           | Regulatory Action          | Yes                                                        | Yes     | U6-REGORG    | 12/11/2006 |                    |               |  |  |  |  |
|                                           | (1332560)                  |                                                            |         | 12/12/2006   |            |                    |               |  |  |  |  |
|                                           |                            |                                                            |         | FINRA        |            |                    |               |  |  |  |  |
|                                           |                            |                                                            |         | BD-AMENDMENT | 01/01/2002 | 11E2               | Applicant     |  |  |  |  |
|                                           |                            |                                                            |         | 12/18/2006   |            |                    |               |  |  |  |  |
|                                           | Regulatory Action          | Yes                                                        | Yes     | BD-AMENDMENT | 10/01/2004 | 11D2               | Applicant     |  |  |  |  |
|                                           | (1294983)                  |                                                            |         | 03/06/2006   |            |                    |               |  |  |  |  |

#### Click the Occurrence ID number hyperlink.

## Viewing Organization Disclosures (Continued)

**NOTE:** A second browser will open where the user can view a composite of the BD DRP and the U6 DRP, if those DRPs exist for the occurrence.

| View Organization                         | D                                                                                                    | isclosure Occu                                                            | irrence Comp     | ? 🎯 Printer Friendly |  |  |  |  |  |
|-------------------------------------------|----------------------------------------------------------------------------------------------------|---------------------------------------------------------------------------|------------------|----------------------|--|--|--|--|--|
| <ul> <li>Back To Previous Menu</li> </ul> | Organization CRD#: 0000 Organization Name: SECURITIES FIRM                                                                                                    |                                                                           |                  |                      |  |  |  |  |  |
| <ul> <li>Current Disclosures</li> </ul>   | Organization SEC#:                                                                                                    | Applicant Na                                                              | me: SECURITIES F | IRM                  |  |  |  |  |  |
| <ul> <li>Reg. Arc and Z Rec.</li> </ul>   | View IA Record                                                                                                    |                                                                           |                  |                      |  |  |  |  |  |
| L                                         | Occurrence                                                                                                    | 1419775                                                                   |                  |                      |  |  |  |  |  |
|                                           | Disclosure                                                                                                    | closure         Regulatory Action           licly Disclosable         Yes |                  |                      |  |  |  |  |  |
|                                           | Publicly Disclosable                                                                                                    |                                                                           |                  |                      |  |  |  |  |  |
|                                           | Reportable                                                                                                    | Reportable Reason                                                         |                  |                      |  |  |  |  |  |
|                                           |                                                                                                    | Yes                                                                       |                  |                      |  |  |  |  |  |
|                                           | Latest Filings                                                                                                    | Filing                                                                    | Event Date       | Questions Answered   |  |  |  |  |  |
|                                           |                                                                                                    | BD 09/23/2008                                                             | 09/12/2008       | 11E2                 |  |  |  |  |  |
|                                           |                                                                                                    | U6 09/16/2008                                                             | 09/12/2008       |                      |  |  |  |  |  |
|                                           | Last Review                                                                                                    | 09/24/2008                                                                |                  |                      |  |  |  |  |  |
|                                           | Comments                                                                                                    |                                                                           |                  |                      |  |  |  |  |  |
|                                           | BD - REGULATORY ACTION DRP                                                                                                    |                                                                           |                  |                      |  |  |  |  |  |
|                                           |                                                                                                    |                                                                           |                  |                      |  |  |  |  |  |
|                                           | This Disclosure Reporting Page (DRP BD) is an INITIAL OR AMENDED response used to report details for affirmative responses to <i>Rems 11C, 11D, 11E, 11F or 11G</i> of Form BD; |                                                                           |                  |                      |  |  |  |  |  |
|                                           | Check item(s) being respond                                                                                                    | led to:                                                                   |                  |                      |  |  |  |  |  |
|                                           | Regulatory Action                                                                                                    |                                                                           |                  |                      |  |  |  |  |  |

#### OR

On the *Disclosure Summary* screen, click the filing type hyperlink in the **Composite Filing** column (e.g., <u>BD-AMENDMENT</u>)

| View Organization                         | Current Disclosure Summary              |               |       |                                  |             |                    |               |
|-------------------------------------------|-----------------------------------------|---------------|-------|----------------------------------|-------------|--------------------|---------------|
| <ul> <li>Back To Previous Menu</li> </ul> | Organization CRD                        | #: <u>000</u> | 0     | Organizatio                      | n Name: SEC | URITIES FIRM       |               |
| <ul> <li>Current Disclosures</li> </ul>   | Organization SEC                        | ₩:            |       | Applicant N                      | ame: SECUR  | ITIES FIRM         |               |
| <ul> <li>Reg. Arc and Z Rec.</li> </ul>   | View IA Record                          |               |       |                                  |             |                    |               |
|                                           |                                         |               |       |                                  |             |                    |               |
|                                           |                                         | Disclo        | sable | Filing                           | Event Date  | Questions Answered | Filed Against |
|                                           | Regulatory Action<br>( <u>1419775</u> ) | Yes           | Yes   | U6-REGORG<br>09/16/2008<br>FINRA | 09/12/2008  |                    |               |
|                                           |                                         |               |       | BD-AMENDMENT<br>09/23/2008       | 09/12/2008  | 11E2               | Applicant     |
|                                           | Regulatory Action<br>( <u>1332560</u> ) | Yes           | Yes   | U6-REGORG<br>12/12/2006<br>FINRA | 12/11/2006  |                    |               |
|                                           |                                         |               |       | BD-AMENDMENT<br>12/18/2006       | 01/01/2002  | 11E2               | Applicant     |
|                                           | Regulatory Action<br>(1294983)          | Yes           | Yes   | BD-AMENDMENT<br>03/06/2006       | 10/01/2004  | 11D2               | Applicant     |

# Viewing Organization Disclosures (Continued)

**NOTE:** CRD displays the entire filing in a second browser.

|                                            |                                                                                                    | ? 🎒 Printer Friendly                                                                      |
|--------------------------------------------|----------------------------------------------------------------------------------------------------|-------------------------------------------------------------------------------------------|
| View Filing Options                        | Primary Business Name: SECURITIES FIRM                                                                            | BD Number: 0000                                                                           |
| <ul> <li>View Changes on Filing</li> </ul> | BD - AMENDMENT                                                                                                    |                                                                                           |
| <ul> <li>View Only Sections</li> </ul>     | 09/23/2008                                                                                                    |                                                                                           |
| Changed                                    | BD - APPLICANT INFORMA                                                                                            | TION                                                                                      |
| View History                               | OMB Number                                                                                                    |                                                                                           |
| Page 1                                     |                                                                                                    |                                                                                           |
| - Page 2                                   | ExpiresNovember 30, 2010<br>Estimated average burden hours per:                                                   |                                                                                           |
| Page 2                                     | Response                                                                                                    |                                                                                           |
| Page 4                                     | Amenument                                                                                                    |                                                                                           |
| - Page 5                                   | WARNING: Failure to keep this form current and to file accurate su                                                | pplementary information on a timely basis,                                                |
| • Schedule à                               | or the failure to keep accurate books and records or ot<br>applying to the conduct of husiness as a broker-dealer | herwise to comply with the provisions of law<br>would violate the Federal securities laws |
| Schedule B                                 | and the laws of the <i>jurisdictions</i> and may result in disci                                                  | plinary, administrative, injunctive or criminal                                           |
| Schedule C                                 | action.                                                                                                    |                                                                                           |
| Schedule D                                 | INTENTIONAL MISSTATEMENTS OR OMISSIONS OF FACTS MAY                                                               | CONSTITUTE CRIMINAL VIOLATIONS.                                                           |
| Schedule E                                 |                                                                                                    |                                                                                           |
| - All Gross Brosshor                       | C APPLICATION © AMEND                                                                                             | DMENT                                                                                     |
| <ul> <li>All Open Branches</li> </ul>      | <ol> <li>Exact name, principal business address, mailing address, if different</li> </ol>                         | ent, and telephone number of applicant:                                                   |
| <ul> <li>DRPs</li> </ul>                   | A. Full name of applicant(if sole proprietor, state last, first and midd                                          | fle name):                                                                                |
| <ul> <li>All Pages</li> </ul>              | SECURITIES FIRM                                                                                                   |                                                                                           |
|                                            | B. IRS Empl. Ident. No.:                                                                                          |                                                                                           |

#### <u>OR</u>

## On the Disclosure Summary screen, click the Date hyperlink to view the DRP

| View Organization                         | Current Disclosure Summary              |               |        |                                  |             |                    | ] 🍓 Printer Friendly |
|-------------------------------------------|-----------------------------------------|---------------|--------|----------------------------------|-------------|--------------------|----------------------|
| <ul> <li>Back To Previous Menu</li> </ul> | Organization CRD                        | #: <u>000</u> | 0      | Organizatio                      | n Name: SEC | URITIES FIRM       |                      |
| <ul> <li>Current Disclosures</li> </ul>   | Organization SEC                        | #:            |        | Applicant N                      | ame: SECUR  | ITIES FIRM         |                      |
| <ul> <li>Reg. Arc and Z Rec.</li> </ul>   | View IA Record                          |               |        |                                  |             |                    |                      |
|                                           | Occurrence                              | Repor         | table/ | Composite                        |             |                    |                      |
|                                           |                                         | Disclosable   |        | Filing                           | Event Date  | Questions Answered | Filed Against        |
|                                           | Regulatory Action<br>(1419775)          | Yes           | Yes    | U6-REGORG<br>09/16/2008<br>FINRA | 09/12/2008  |                    |                      |
|                                           |                                         |               |        | BD-AMENDMENT<br>09/23/2008       | 09/12/2008  | 11E2               | Applicant            |
|                                           | Regulatory Action<br>(1332560)          | Yes           | Yes    | U6-REGORG<br>12/12/2006<br>FINRA | 12/11/2006  |                    |                      |
|                                           |                                         |               |        | BD-AMENDMENT<br>12/18/2006       | 01/01/2002  | 11E2               | Applicant            |
|                                           | Regulatory Action<br>( <u>1294983</u> ) | Yes           | Yes    | BD-AMENDMENT<br>03/06/2006       | 10/01/2004  | 11D2               | Applicant            |

# Viewing Organization Disclosures (Continued)

NOTE: CRD displays the Disclosure Form History screen in a second browser.

|       |                                                                                                    |                                                | 🝸 🍓 Printer Friendly   |  |  |  |  |
|-------|----------------------------------------------------------------------------------------------------|------------------------------------------------|------------------------|--|--|--|--|
|       | Disclosure Form History                                                                                      |                                                |                        |  |  |  |  |
| Org   | nization CRD #: 0000                                                                                         | Organization Name: SECURITIES FIRM             |                        |  |  |  |  |
| Org   | nization SEC #:                                                                                              | Applicant Name: SECURITIES FIRM                |                        |  |  |  |  |
| 116 - | RECORG                                                                                                    |                                                |                        |  |  |  |  |
| 09/:  | 16/2008                                                                                                    |                                                |                        |  |  |  |  |
|       |                                                                                                    |                                                | Rev. Form U6 (06/2003) |  |  |  |  |
|       | U6 - REGULA                                                                                                  | FORY ACTION DRP                                |                        |  |  |  |  |
| _     |                                                                                                    |                                                |                        |  |  |  |  |
| This  | Disclosure Reporting Page is an    INITIAL OR    O AMEND                                                     | ED                                             |                        |  |  |  |  |
|       | Regul                                                                                                    | atory Action                                   |                        |  |  |  |  |
| 1.    | Regulatory Action initiated by:                                                                              |                                                |                        |  |  |  |  |
|       | OSEC Other Federal OState OSRO OF Foreign<br>(Full name of regulator, foreign financial regulatory authority | , federal, state, SRO, or commodities exchange | e)                     |  |  |  |  |
|       | FINRA                                                                                                    | · · · · · · · · · · · · · · · · · · ·          | ,                      |  |  |  |  |
| 2.    | Principal Sanction/Relief Sought:                                                                            |                                                | ĺ                      |  |  |  |  |
|       |                                                                                                    |                                                |                        |  |  |  |  |
|       | Other Sanctions/Keller Sought:                                                                               |                                                |                        |  |  |  |  |
| 3.    | Date Initiated (MM/DD/YYYY):                                                                                 |                                                |                        |  |  |  |  |
|       | 09/12/2008 © Exact C Explanation                                                                             |                                                |                        |  |  |  |  |

Close the second browser to return to the main View Organization menu.

## **Viewing Organization Filing History**

Click Filing History from the Navigation Bar.

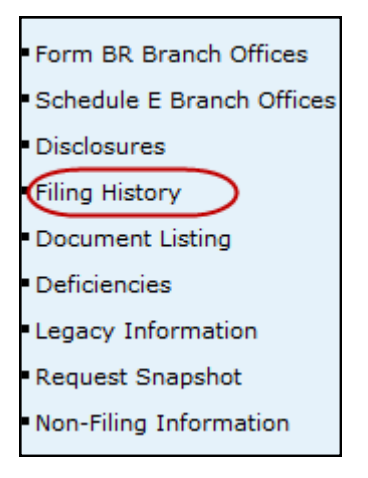

Select the **All** or **Exclude Schedule E** radio button, type a date range, click the **Sort/Select** button and then click a **Filing ID** hyperlink

|            | Printer Friendly<br>Organization Form Filing History             |             |              |                                                                                                    |  |  |  |  |
|------------|------------------------------------------------------------------|-------------|--------------|----------------------------------------------------------------------------------------------------|--|--|--|--|
| Organizat  | Organization CRD#: 0000 Organization Name: SECURITIES FIRM, INC. |             |              |                                                                                                    |  |  |  |  |
| Organizati | ion SEC#                                                         | h:          | Ap           | plicant Name: SECURITIES FIRM, INC.                                                                        |  |  |  |  |
| View IA R  | ecord                                                            |             |              |                                                                                                    |  |  |  |  |
|            |                                                                  |             |              |                                                                                                    |  |  |  |  |
|            | Include: O All  Exclude Schedule E                               |             |              |                                                                                                    |  |  |  |  |
|            |                                                                  |             |              |                                                                                                    |  |  |  |  |
|            |                                                                  | Filin       | g Date: Fron | n Date: To Date:                                                                                           |  |  |  |  |
|            | Sort / Select                                                    |             |              |                                                                                                    |  |  |  |  |
| Filing ID  | Form<br>Type                                                     | Filing Type | Filing Date  | Section Changed                                                                                            |  |  |  |  |
| 26728514   | BD                                                               | AMENDMENT   | 02/18/2010   | Direct Owners                                                                                              |  |  |  |  |
| 26725650   | BD                                                               | AMENDMENT   | 12/15/2009   | Applicant Info                                                                                             |  |  |  |  |
| 24158480   | BD                                                               | AMENDMENT   | 11/13/2008   | SRO/Jurisdiction Registrations                                                                             |  |  |  |  |
| 24146396   | BD                                                               | AMENDMENT   | 11/11/2008   | SRO/Jurisdiction Registrations                                                                             |  |  |  |  |
| 24146335   | BDW                                                              | PARTIAL     | 11/11/2008   | Applicant Information, Registration, Financial Liabilities, Disclosure<br>Ouestions, Custodian Information |  |  |  |  |

## Viewing Organization Filing History (Continued)

**NOTE**: A second browser opens where a user can view or print an entire Form BD filing, specific pages, schedules or DRPs.

Click the desired **View Form Pages** section (including **View Changes on Filing** or **View Only Sections Changed**) from the Navigation Bar.

|                                       |                                                                              | ? 🎒 Printer Friendly                           |
|---------------------------------------|------------------------------------------------------------------------------|------------------------------------------------|
| View Filing Options                   | Primary Business Name: SECURITIES FIRM                                       | BD Number: 0000                                |
| • View Changes on Filing              | BD - AMENDMENT                                                               |                                                |
| View Only Sections                    | 09/23/2008                                                                   |                                                |
| Changed                               |                                                                              |                                                |
| Changed                               | BD - APPLICANT INFORMAT                                                      | ION                                            |
| View History                          | OMB Number                                                                   |                                                |
| • Page 1                              | ExpiresNovember 30, 2010                                                     |                                                |
| • Page 2                              | Estimated average burden hours per:                                          |                                                |
| • Page 3                              | Amendment0.33                                                                |                                                |
| Page 4                                |                                                                              |                                                |
| • Page 5                              | WARNING: Failure to keep this form current and to file accurate sup          | plementary information on a timely basis,      |
| <ul> <li>Schedule A</li> </ul>        | applying to the conduct of business as a broker-dealer                       | would violate the Federal securities laws      |
| <ul> <li>Schedule B</li> </ul>        | and the laws of the <i>jurisdictions</i> and may result in discip<br>action. | linary, administrative, injunctive or criminal |
| <ul> <li>Schedule C</li> </ul>        | INTENTIONAL MISSTATEMENTS OR OMISSIONS OF FACTS MAY                          | CONSTITUTE CRIMINAL VIOLATIONS.                |
| <ul> <li>Schedule D</li> </ul>        |                                                                              |                                                |
| <ul> <li>Schedule E</li> </ul>        | ○ APPLICATION ④ AMEND?                                                       | MENT                                           |
| <ul> <li>All Open Branches</li> </ul> | 1. Exact name, principal business address, mailing address, if differe       | nt, and telephone number of applicant:         |
| <ul> <li>DRPs</li> </ul>              | A. Full name of applicant(if sole proprietor, state last, first and middle   | e name):                                       |
| <ul> <li>All Pages</li> </ul>         | SECURITIES FIRM                                                              |                                                |
|                                       | B. IRS Empl. Ident. No.:                                                     |                                                |

The changes appear in red if View Changes on Filing section was chosen.

| 8.<br>Currei                                                                                                    | nt status ? O Pending                                                                                                    | ⊖On Appeal 🧧             | nal                                     |  |  |  |
|----------------------------------------------------------------------------------------------------|----------------------------------------------------------------------------------------------------|--------------------------|-----------------------------------------|--|--|--|
| 9. If on a                                                                                                    | 9. If on appeal, regulatory action appealed to: (SEC, SRO, Federal or State Court) and Date Appeal Filed:                                                                                                    |                          |                                         |  |  |  |
| If Final or                                                                                                    | On Appeal, complete                                                                                                    | all items below. For     | Pending Actions, complete Item 13 only. |  |  |  |
| 10. How v<br>Accep                                                                                                    | was matter resolved:<br>tance, Waiver & Conser                                                                                                    | nt(AWC)                  |                                         |  |  |  |
| 11. Resolution 11. Resolution 11. Re | ution Date (MM/DD/YYYY<br>/2008 <sup>©</sup> Exact C Exp<br>exact, provide explanat                                                                                                    | '):<br>Ianation<br>tion: |                                         |  |  |  |
| 12. Resol                                                                                                    | ution Detail:                                                                                                    |                          |                                         |  |  |  |
| A. We                                                                                                    | ere any of the following                                                                                                    | Sanctions Ordered?       | (Check all appropriate items):          |  |  |  |
|                                                                                                    | Monetary/Fine                                                                                                    |                          | Amount: \$ 10,000.00                    |  |  |  |
|                                                                                                    | Revocation/Expulsion                                                                                                    | /Denial                  | Disgorgement/Restitution                |  |  |  |
|                                                                                                    | Censure                                                                                                    |                          | Cease and Desist/Injunction             |  |  |  |
|                                                                                                    | Bar                                                                                                    |                          | □ Suspension                            |  |  |  |
| B. Ot                                                                                                    | her Sanctions Ordered:                                                                                                    |                          |                                         |  |  |  |
| C. Sa<br>aff<br>ex<br>typ<br>pe<br>ag<br>WI<br>SA<br>\$1                                                                                                    | <ul> <li>B. Other Sanctions Ordered:</li> <li>C. Sanction detail: if suspended, enjoined or barred, provide duration including start date and capacities affected (General Securities Principal, Financial Operations Principal, etc.). If requalification by exam/retraining was a condition of the sanction, provide length of time given to requalify/retrain, type of exam required and whether condition has been satisfied. If disposition resulted in a fine, penalty, restitution, disgorgement or monetary compensation, provide total amount, portion levied against applicant or control affiliate, date paid and if any portion of penalty was waived: WITHOUT ADMITTING OR DENYING THE FINDINGS, THE FIRM CONSENTED TO THE DESCRIBED SANCTIONS AND TO THE ENTRY OF FINDINGS; THEREFORE, THE FIRM IS CENSURED AND FINED \$10,000.</li> </ul> |                          |                                         |  |  |  |

## Viewing Organization Filing History (Continued)

<u>OR</u>

Click the desired **View History** (Including pages 1-5, Schedule A – E, All Open Branches, DRPs or All Pages) from the Navigation Bar.

|                                               |                                                                                                    | Y SPrinter Friendly                                                                      |
|-----------------------------------------------|----------------------------------------------------------------------------------------------------|------------------------------------------------------------------------------------------|
| View Filing Options                           | Primary Business Name: SECURITIES FIRM                                                                                          | BD Number: 0000                                                                          |
| View Changes on Filing     View Only Sections | BD - AMENDMENT<br>09/23/2008                                                                                                    |                                                                                          |
| - view only security                          |                                                                                                    |                                                                                          |
| Changed                                       | BD - APPLICANT INFORMAT                                                                                                    | ION                                                                                      |
| View History                                  | OMB Number                                                                                                    |                                                                                          |
| • Page 1                                      | ExpiresNovember 30, 2010                                                                                                    |                                                                                          |
| Page 2                                        | Estimated average burden hours per:                                                                                             |                                                                                          |
| Page 3                                        | Response2.75<br>Amendment0.33                                                                                                   |                                                                                          |
| Page 4                                        |                                                                                                    |                                                                                          |
| • Page 5                                      | WARNING: Failure to keep this form current and to file accurate sup<br>or the failure to keep accurate books and records or oth | plementary information on a timely basis,<br>erwise to comply with the provisions of law |
| <ul> <li>Schedule A</li> </ul>                | applying to the conduct of business as a broker-dealer w                                                                        | vould violate the Federal securities laws                                                |
| <ul> <li>Schedule B</li> </ul>                | and the laws of the <i>jurisdictions</i> and may result in discipl<br>action.                                                   | inary, administrative, injunctive or criminal                                            |
| <ul> <li>Schedule C</li> </ul>                | INTENTIONAL MISSTATEMENTS OR OMISSIONS OF FACTS MAY                                                                             | CONSTITUTE CRIMINAL VIOLATIONS.                                                          |
| <ul> <li>Schedule D</li> </ul>                |                                                                                                    |                                                                                          |
| <ul> <li>Schedule E</li> </ul>                | C APPLICATION @ AMEND                                                                                                    | 1ENT                                                                                     |
| <ul> <li>All Open Branches</li> </ul>         | 1. Exact name, principal business address, mailing address, if differen                                                         | nt, and telephone number of applicant:                                                   |
| DRPs                                          | A. Full name of applicaptor sole proprietor, state last, first and middle                                                       | name):                                                                                   |
| <ul> <li>All Pages</li> </ul>                 | SECURITIES FIRM                                                                                                    |                                                                                          |
|                                               | B. IRS Empl. Ident. No.:                                                                                                    |                                                                                          |

Close the second browser.

**NOTE:** When viewing Filing History, filings with July 1999 dates is a conversion filing that was created when the CRD information was converted from the Legacy CRD system to the Web CRD system. Check Legacy Filing History for the actual filing Information.

## **Viewing Organization Deficiencies**

Click **Deficiencies** from the Navigation Bar.

**NOTE:** Organization Deficiencies and Page 2 Deficiencies have the same format with the same hyperlinks. The following is an example of Organization Deficiencies

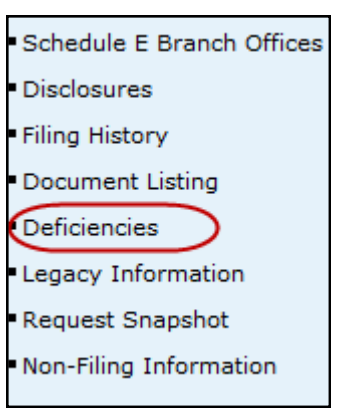

Click the All or Outstanding radio buttons and click the Sort/Select button.

| Printer Friendly Organization Deficiencies                                                               |                         |               |                              |             |  |  |
|----------------------------------------------------------------------------------------------------|-------------------------|---------------|------------------------------|-------------|--|--|
| Organization CRD#: 0000                                                                                  | Organ                   | ization Name: | SECURITIES FIRM              |             |  |  |
| Organization SEC#:                                                                                       | Applic                  | ant Name: SE  | CURITIES FIRM                |             |  |  |
| View IA Record                                                                                           |                         |               |                              |             |  |  |
| Include These Deficiencies: O All O Outstanding Sort By: Deficiency O Ascending O Descending Sort/Select |                         |               |                              |             |  |  |
| Deficiency Date Set Deficiency Filing Deficiency Status                                                  |                         |               |                              |             |  |  |
| There are one or more deficient S<br>or Schedule B members of this firr                                  | <u>ichedule A</u><br>m. | 11/03/2008    | BD - AMENDMENT<br>11/03/2008 | Outstanding |  |  |

# Viewing Organization Deficiencies (Continued)

Click the **Deficiency** hyperlink:

|                                                                                  |              |                 |                      | 🕐 🚑 Printer Friendly |  |  |
|----------------------------------------------------------------------------------|--------------|-----------------|----------------------|----------------------|--|--|
| Organization Deficiencies                                                        |              |                 |                      |                      |  |  |
|                                                                                  | -            |                 |                      |                      |  |  |
| Organization CRD#: UUUU                                                          | Orga         | nization Name:  | SECURITIES FIRM      |                      |  |  |
| Organization SEC#:                                                               | Appli        | cant Name: SEC  | CURITIES FIRM        |                      |  |  |
| View IA Record                                                                   |              |                 |                      |                      |  |  |
|                                                                                  |              |                 |                      |                      |  |  |
| Inc                                                                              | ude These C  | Deficiencies: 🔘 | All 💿 Outstanding    |                      |  |  |
|                                                                                  |              |                 |                      |                      |  |  |
| Sort By                                                                          | : Deficiency | 🚩 🔿 Asc         | cending 💿 Descending | ]                    |  |  |
|                                                                                  |              |                 | 1                    |                      |  |  |
|                                                                                  | Sort/Select  |                 |                      |                      |  |  |
|                                                                                  |              |                 |                      |                      |  |  |
| Deficiency Date Set Deficiency Filing Deficiency Status                          |              |                 |                      |                      |  |  |
| There are one or more deficient Schedule A 11/03/2008 BD - AMENDMENT Outstanding |              |                 |                      |                      |  |  |
| or Schedule B members of this fir                                                | <u>m.</u>    |                 | 11/03/2008           |                      |  |  |
|                                                                                  |              |                 |                      |                      |  |  |

The *Deficiency Detail* screen opens:

|                         | ? 👙 Printer Friendly                                                                    |
|-------------------------|-----------------------------------------------------------------------------------------|
|                         | Organization Deficiency Detail                                                          |
| Organization CRD#: 0000 | Organization Name: SECURITIES FIRM                                                      |
| Organization SEC#:      | Applicant Name: SECURITIES FIRM                                                         |
| View IA Record          |                                                                                         |
|                         |                                                                                         |
| Deficiency ID:          | 755552                                                                                  |
| Filing ID:              | 23998677                                                                                |
| Occurrence ID:          |                                                                                         |
| Disclosure Type:        |                                                                                         |
| Date Set:               | 11/03/2008                                                                              |
| Set By:                 | OPM AUTOMATED PROCESSING                                                                |
| Date Cleared:           |                                                                                         |
| Cleared By:             |                                                                                         |
| Reason for Clearing:    |                                                                                         |
| Deficiency:             | PAGE2 - There are one or more deficienct Schedule A or Schedule B members of this firm. |
| Form Type:              | BD                                                                                      |
| Filing Type:            | AMENDMENT                                                                               |
| Form Section:           | BD/BDW FILING                                                                           |
| Form Item:              | NONE                                                                                    |
| Additional Information: | There are one or more deficienct Schedule A or Schedule B members of this firm.         |

## Viewing Organization Deficiencies (Continued)

#### <u>OR</u>

Click the **Deficiency Filing** hyperlink from the *Branch Deficiencies* screen or click the **Filing ID** hyperlink from the *Deficiency Detail* screen.

| 🝸 🎒 Printer Friendly<br>Organization Deficiencies                       |                                                |                  |                              |             |  |  |
|-------------------------------------------------------------------------|------------------------------------------------|------------------|------------------------------|-------------|--|--|
| Organization CRD#: 0000                                                 | Orga                                           | nization Name: S | SECURITIES FIRM              |             |  |  |
| Organization SEC#:                                                      | Appli                                          | cant Name: SEC   | URITIES FIRM                 |             |  |  |
| View IA Record                                                          |                                                |                  |                              |             |  |  |
|                                                                         |                                                |                  |                              |             |  |  |
| Inclu                                                                   | ıde These (                                    | Deficiencies: 🔘  | All 💿 Outstanding            |             |  |  |
| Sort By:                                                                | Sort By: Deficiency 🔽 🔿 Ascending 💿 Descending |                  |                              |             |  |  |
| Sort/Select                                                             |                                                |                  |                              |             |  |  |
| Deficiency Date Set Deficiency Filing Deficiency Status                 |                                                |                  |                              |             |  |  |
| There are one or more deficient S<br>or Schedule B members of this firm | chedule A<br>n.                                | 11/03/2008       | BD - AMENDMENT<br>11/03/2008 | Outstanding |  |  |

**NOTE**: The *BD-Application Information* screen opens in a second browser. A user can view or print an entire BD filing, specific pages, schedules or DRPs and close the second browser.

|                                       |                                                                                                    | ? 🎒 Printer Friendly                          |
|---------------------------------------|----------------------------------------------------------------------------------------------------|-----------------------------------------------|
| View Filing Options                   | Primary Business Name: SECURITIES FIRM                                                                       | BD Number: 0000                               |
| View Changes on Filing                | BD - AMENDMENT                                                                                               |                                               |
| View Only Sections                    | 11/03/2008                                                                                                   |                                               |
| Changed                               |                                                                                                    |                                               |
| Changed                               | BD - APPLICANT INFORMATION                                                                                   |                                               |
| View History                          | OMB Number                                                                                                   |                                               |
| Tew history                           |                                                                                                    |                                               |
| Page 1                                | ExpiresNovember 30, 2010                                                                                     |                                               |
| Page 2                                | Estimated average burden hours per:                                                                          |                                               |
| Page 3                                | Amendment                                                                                                    |                                               |
| Page 4                                |                                                                                                    |                                               |
| Page 5                                | WARNING: Failure to keep this form current and to file accurate supplementary information on a timely basis, |                                               |
| Schedule A                            | applying to the conduct of business as a broker-dealer w                                                     | yould violate the Federal securities laws     |
| <ul> <li>Schedule B</li> </ul>        | and the laws of the <i>jurisdictions</i> and may result in discipli<br>action.                               | inary, administrative, injunctive or criminal |
| <ul> <li>Schedule C</li> </ul>        | INTENTIONAL MISSTATEMENTS OR OMISSIONS OF FACTS MAY CONSTITUTE CRIMINAL VIOLATIONS.                          |                                               |
| <ul> <li>Schedule D</li> </ul>        |                                                                                                    |                                               |
| <ul> <li>Schedule E</li> </ul>        | ○ APPLICATION <sup>③</sup> AMENDMENT                                                                         |                                               |
| <ul> <li>All Open Branches</li> </ul> | 1. Exact name, principal business address, mailing address, if differen                                      | nt, and telephone number of applicant:        |
| <ul> <li>DRPs</li> </ul>              | A. Full name of applicant(if sole proprietor, state last, first and middle                                   | name):                                        |
| <ul> <li>All Pages</li> </ul>         | SECURITIES FIRM                                                                                              | -                                             |
|                                       | B. IRS Empl. Ident. No.:                                                                                     |                                               |

Close the second browser.

### **Registration Deficiencies**

| Deficiencies   | Definition                                                                                                    |  |
|----------------|----------------------------------------------------------------------------------------------------|--|
| CONFLICT       | Question was answered "No" on the filing but details were provided on Form BD "or" Form BDW.                                                                                                    |  |
| PENDING REVIEW | The filing is under review by FINRA.                                                                                                    |  |
| PAGE 2         | A person on Schedule A or B does not have an open employment with the firm.                                                                                                    |  |
| DENIED         | Name not allowed.                                                                                                    |  |
| GOVT           | The SEC Registration and/or Types of Business selected are not allowed.                                                                                                    |  |
| FINAN          | Financial information missing or invalid.                                                                                                    |  |
| CONTROL        | No control person is designated for an individual or entity listed on                                                                                                    |  |
|                | Schedule A.                                                                                                    |  |
| INFO           | An entry on Schedule A and/or B is missing one or more fields of information<br>on Form BD, or, an "Other Business Name" has been listed but no jurisdiction<br>was specified, or, on Form BDW, Question 5 was answered "yes", but no de-<br>tails were provided. |  |
| FUNDS          | Pending transactions have not been processed due to Insufficient Funds.                                                                                                    |  |
| PRED           | Question 5 was answered "no", but details were provided.                                                                                                    |  |
| UNANS          | Question was not answered on Form BD or Form BDW.                                                                                                    |  |
| IRS            | The IRS number supplied is invalid.                                                                                                    |  |
| BOOKS          | Custodian's name, telephone number or address is missing or invalid on Form BDW.                                                                                                    |  |
| MISSING TEXT   | Text is missing for items 7, 8 and 9 (Schedule D).                                                                                                    |  |

## Manually Set Deficiencies (by FINRA Staff)

- Inconsistent details or questions
- Disclosure requested:
  - ◊ Disclosure Questions
  - ORP Applicant and Control Affiliate
  - ◊ DRP Applicant
  - ◊ DRP Firm Control Affiliate
  - ◊ DRP Individual Control Affiliate
  - ◊ DRPs
- Insufficient details provided
- Ownership is not clearly defined or exceeds 100%
- Other BD (any deficiency not categorized)